## Hur laddar jag upp ett dokument i LUBfile?

När du vill ladda upp ett dokument i LUBfile går du först in i LUBfile med din LUCAT-inloggning och gör sedan på följande sätt:

- 1. Klicka på "New file" i den övre blå listen.
- 2. Välj den fil du vill ladda upp genom att klicka på bläddra. Du söker här fram ditt dokument på datorn och klickar på upload.
- 3. Skriv det namn du vill att filen ska ha i LUBfile i fältet "Dispay Name"
- 4. I fältet "Parent folder" bestämmer du var filen ska ligga i strukturen. Genom att ställa dig i fältet öppnas strukturen i LUBfile.
- 5. Skriv in valfria tags, se Riktlinjer för att tagga dokument i LUBfile. (finns på LUBintra under "Om LUBintra" i Relaterad information).
- 6. Övriga fält kan du lämna som de är.
- 7. Klicka på knappen för "Upload file".
- 8. Dokumentet är nu uppladdat!

| LU <b>1.</b> Här k<br>för att<br>O upplad       | lickar du<br>starta ny<br>dning                                          | Wy account Log out                                                     |
|-------------------------------------------------|--------------------------------------------------------------------------|------------------------------------------------------------------------|
| Filedepot                                       | ew File more actions V Trage Keyword New File Choose a file Display Name | <b>2.</b> Välj den fil du vill<br>ladda upp, klicka<br><i>Upload</i> . |
| Latest Files                                    | Parent Folder Organisation Tags                                          | <b>4.</b> Placera in dokumentet i strukturen                           |
| Riktlinjer för att tagga<br>dokument i LUBfile. | Description                                                              | <b>6.</b> Lämna tomt i                                                 |
| OBS! endast titel och<br>tags blir sökbart i    | Version Notes                                                            | Description och<br>Version Notes                                       |
| LUBFile.                                        | Ves                                                                      | Låt markeringen<br>vara kvar för <i>Email</i><br>notification.         |
|                                                 | <b>7.</b> Avsluta med att klicka<br>på <i>Upload file</i> .              |                                                                        |